## Langkah Pembelajaran Daring MAHASISWA

Untuk memulai Pembelajaran yang harus dilakukan Mahasiswa adalah Login dengan memasukkan : User Name dan **Password.** Langkah pertama, tulis : *e-learning.umaha.ac.id* pada adress GoogleCrome, Mozilla, Internet Explorer, Grades atau browser yang lainnya :

1. Tulis : <u>e-learning.umaha.ac.id</u>

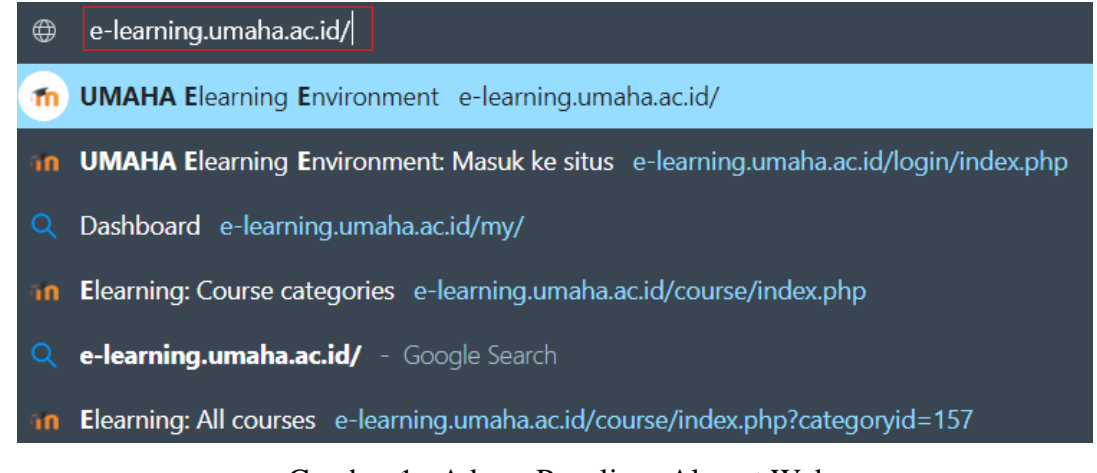

Gambar 1 : Adress Penulisan Alamat Web

2. Klik : Silahkan Login.

| dayinnta          | Lupa nama pengguna dan password Anda?    |
|-------------------|------------------------------------------|
|                   | Cooke narus diaktirkan pada browser Anda |
| Remember username | Log in menggunakan akun Anda pada:       |
| Masuk             | G Google                                 |

Gambar 2 : Login Elearning Umaha

Setelah Login dengan username dan password yang pernah dibuat pada Akun Elearning dan akhiri dengan menekan Enter atau klik tombol Masuk maka akan muncul halaman depan atau Dasboard SPADA UMAHA. Bagian kanan dashboard akan muncul nama pemilik akhun dan tampilan kosong karena belum masuk pada materi perkuliahan.

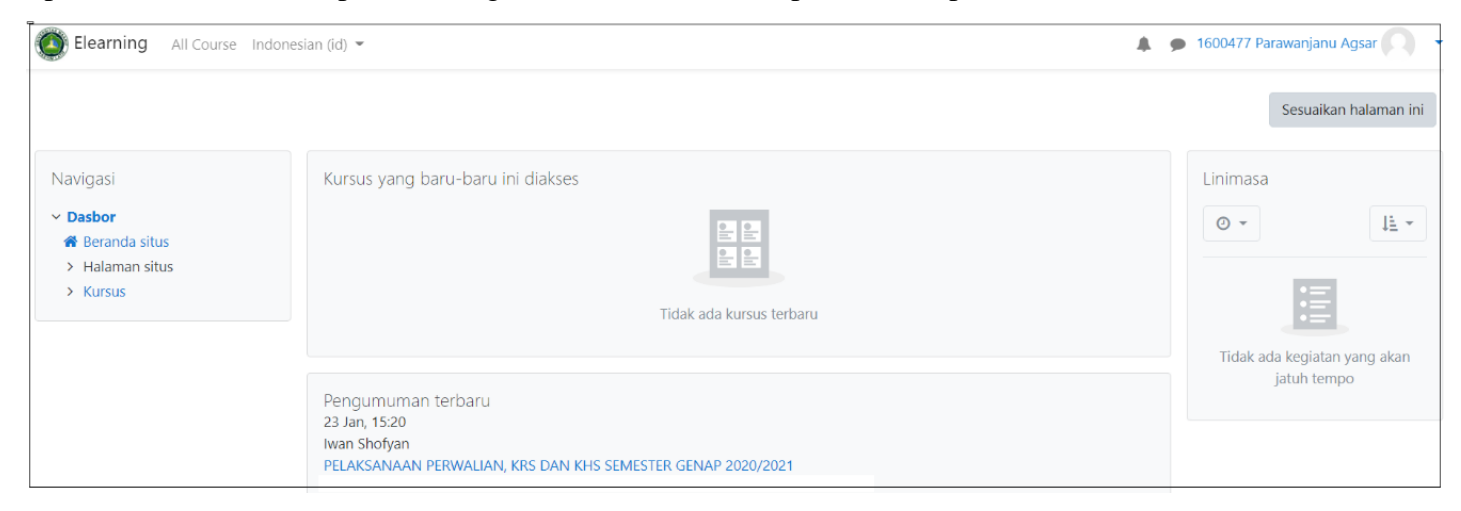

Gambar 3 : Dasboard Elearning Umaha

3. Untuk mulai mengikuti Kuliah Umum, silahkan klik All Course (kotak merah)

| $\leftarrow$ $\rightarrow$ C $\triangle$ https://e-learning                                                                                                    | .umaha.ac.id/course/index.php                                                                                                    | (Not syncing              |
|----------------------------------------------------------------------------------------------------|----------------------------------------------------------------------------------------------------|---------------------------|
| Elearning All Course Indonesian (id) 👻                                                                                                    |                                                                                                    | 🌲 🍺 Dayinta Yumna Agsar 🧖 |
| UMAHA Elearning Envi<br>Dasbor / Kursus                                                                                                    | ronment                                                                                                    |                           |
| Navigasi<br><b>&gt; Dasbor</b><br><b># Beranda situs</b><br>> Halaman situs<br><b>&gt; Kursus Yang Saya Ikuti</b><br><b>&gt; PEMROGRAMAN VISUAL NET (TF-20/21-GN)</b><br><b>&gt; UBa</b><br><b>Kursus</b> | Cari kursus Maju<br>Fakultas Ekonomi & Bisnis (FEB)<br>Fakultas Hukum (FH)<br>Fakultas Ilmu Kesehatan (FIKES)<br>Fakultas Teknik (FT)<br>Mata Kuliah Dasar Umum (MKDU)<br>Mata Kuliah Umum<br>Lain-lain |                           |

Gambar 4 : Dasboard Daftar Kelompok Kelas

Setelah di klik pada menu *All Course* tampilan sedikit berbeda, karena sudah ada Daftar Kelompok Kelas yang ditampung dalam *Grup Fakultas* dan *Grup Mata Kuliah* lain seperti Mata Kuliah Dasar Umum dan Mata Kuliah Umum.

4. Klik Mata Kuliah Umum, maka akan muncul Daftar Mata Kuliah yang ditawarkan

| Algoritma Pemrograman I           |
|-----------------------------------|
| Applventor                        |
| Internet Of Things(2)             |
| Kewirausahaan (DN-20/21)          |
| 💱 Kuliah Umum Kelas Digital UMAHA |
| Media Teknologi                   |
| V Mikroprosesor                   |

Gambar 5 : Dasboard Daftar Kelompok Kelas

## 5. Silahkan klik Kuliah Umum Kelas SPADA UMAHA

| Pilihan pendaftaran                                                        |                                                                                                    |
|----------------------------------------------------------------------------|----------------------------------------------------------------------------------------------------|
| Kuliah Umum Kelas Digital UMAHA                                            | a,                                                                                                    |
| <u>r</u> ia@                                                               | Selamat datang di Kelas Digital UMAHA                                                                                                    |
|                                                                            | Mahasiswa Baru UMAHA HEBAT.                                                                                                    |
|                                                                            | Kuliah Umum <i>Kelos Digital UMAHA</i> adalah pengenalan pembelajaran daring sesungguhnya. Model pembelajaran ini merupakan<br>kelas daring sederhana yang nantinya akan digunakan sebagai sarana perkuliahan. Oleh karena itu semua Mahasiswa Baru harus<br>bergabung mengikut kelas digital ini. Bagi Mahasiswa Baru yang sudah biasa menggunakan e-learning maupun yang belum<br>terbiasa, maka akan lebih mengenal lingkup <i>Kelos Digital UMAHA</i> berbasis LIM Moodle. Karena nantinya semua perkulihan akan<br>dilaksanakan secara daring untuk seluruh mata kuliah dan seluruh Program Studi di UMAHA. |
|                                                                            | Mahasiswa Baru UMAHA HEBAT                                                                                                    |
|                                                                            | Key Enroll : PJJ-20                                                                                                    |
| <ul> <li>Pendaftaran mandiri (Siswa)</li> <li>Kunci pendaftaran</li> </ul> |                                                                                                    |

Gambar 6 : Window Enrollment Mata Kuliah

6. Setiap Mata Kuliah nantinya akan di Password atau istilahnya *Enrollment*, yang punya hak untuk mengeluarkan enrollment adalah Dosen Pengampu Mata Kuliah yang bersangkutan. Silahkan masukan enrollment : *pjj-21*.

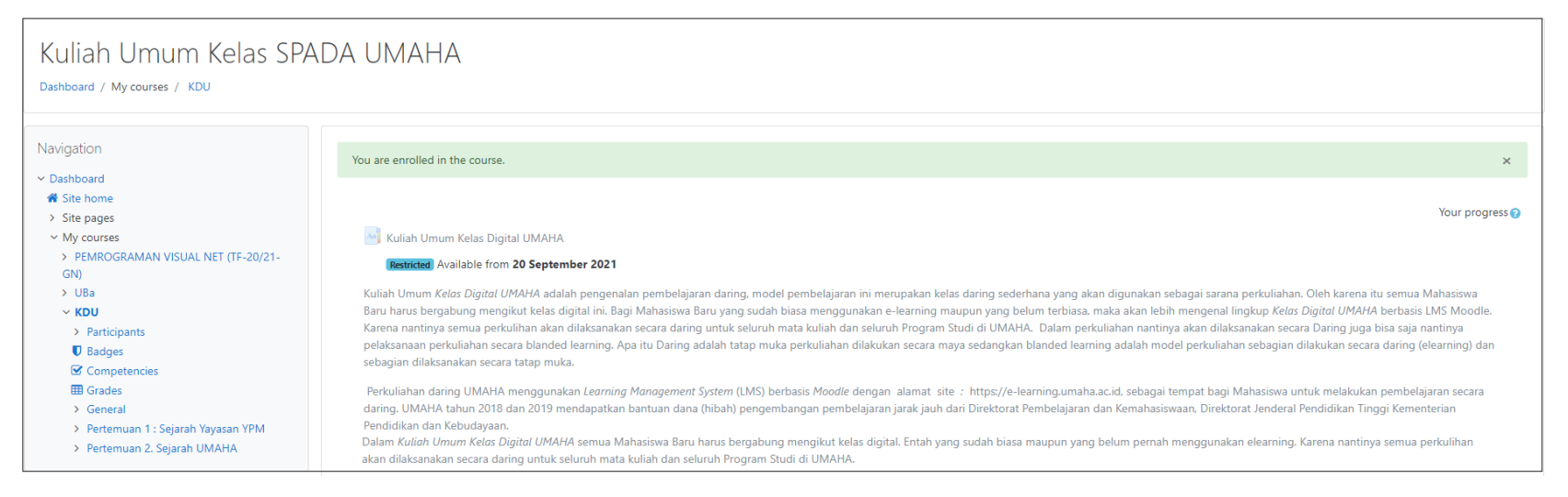

Gambar 7 : Materi Kuliah Umum Untuk Mahasiswa Baru UMAHA

Setelah masuk perkuliahan digital Mahasiswa melakukan apa saja, pertama-tama yang perlu diingat, Mahasiswa harus melakukan Absensi secara Online sama layaknya perkuliahan konvensional yang memerlukan Absensi Kehadiran. Mahasiswa bisa *Melihat Materi Kuliah bisa berupa Modul PDF, PPT, Video, mengerjakan Tugas dengan Teks Online, Tugas Kirim File* dan *Mengikuti Ujian*. Ingat Kuliah Daring itu tidak harus dilakukan ruang, dirumah atau didalam kamar sebab bisa dilakukan dimana saja. *Ilmu ada dalam Genggamanmu*. Bahkan Ujianpun bisa dilakukan di Warkop. Tetapi harus tetap berperilaku Santun karena dalam tatap maya.

mudah mudahan mudah mudah